Tutorial Pembuatan Film Kartun Dalam Bentuk Animasi Dua Dimensi di PT. Mataram Surya Visi

### SKRIPSI

ditulis dan diajukan untuk memenuhi syarat ujian akhir guna memperoleh gelar Sarjana Strata-1 pada jurusan Teknik Informatika di STMIK AMIKOM YOGYAKARTA

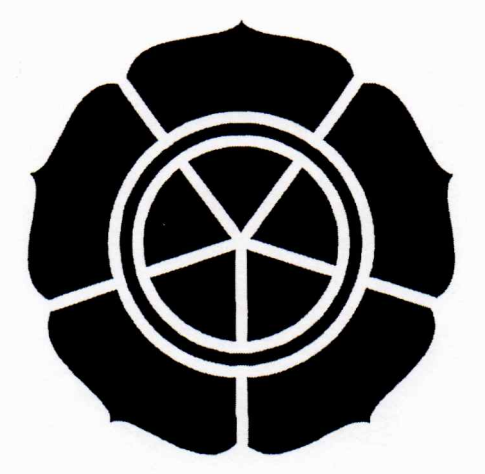

### **Disusun** Oleh

| Nama            | : | Anggit Handarini               |
|-----------------|---|--------------------------------|
| Nomor Mahasiswa | : | 07.21.0320                     |
| Jurusan         | : | Teknik Informatika S1 Transfer |

# SEKOLAH TINGGI MANAJEMEN INFORMATIKA DAN KOMPUTER STMIK AMIKOM YOGYAKARTA

2009

### HALAMAN PENGESAHAN I

# TUTORIAL PEMBUATAN FILM KARTUN DALAM BENTUK ANIMASI DUA DIMENSI DI PT. MSV ANIMATION

#### **SKRIPSI**

Diajukan sebagai syarat meraih gelar sarjana pada jurusan Teknik Informatika Sekolah Tinggi Manajemen Informatika dan Komputer

STMIK "AMIKOM" Yogyakarta

Disusun Oleh :

Anggit Handarini

07.21.0320

Mengetahui

1 AM THUS

ATA + NELLIN

SOA W

Ketua STMIK "AMIKOM" Yogyakarta

(Prof. Dr. M. Suyanto, M.M)

**Dosen Pembimbing** 

(Prof. Dr. M. Suyanto, M.M)

### HALAMAN PENGESAHAN II

# TUTORIAL PEMBUATAN FILM KARTUN DALAM BENTUK ANIMASI DUA DIMENSI DI PT MSV ANIMATION

Menerangkan bahwa telah dilaksanakan penelitian untuk kepentingan skripsi dengan judul diatas dan telah menyerahkan laporan skripsi tersebut sebagai

dokumentasi perusahaan.

Yogyakarta, 4 Maret 2009

Disahkan dan disetujui oleh:

General Manager PT. Mataram Surya Visi

PT. MATARAM SURYA VISI (AryantoYumawan, A.Md)

### HALAMAN BERITA ACARA

Laporan Skripsi yang berjudul "TUTORIAL PEMBUATAN FILM KARTUN DALAM BENTUK ANIMASI DUA DIMENSI DI PT MSV ANIMATION" ini telah dipresentasikan dan diuji di depan tim penguji STMIK Amikom Yogyakarta pada:

Hari/Tanggal :

16 Februari 2009

: 10.00 WIB

:

Tempat

Waktu

Ruang Network

Mengetahui:

Tim Penguji

Penguji I

Prof. Dr. M. Suyanto, M.M

Penguji II

Penguji III

M. Rudyanto Arief, M.T

Krisnawati, S.Si, M.T

### HALAMAN PERSEMBAHAN

5

#### Bismillaahirrohmaanirrohiim

- Ungkapan terima kasih serta sujud syukur kami kepada Rabb kami "Allah Subhanahu Wata'ala" karena hanya dengan izin-Nya lah kami mampu menyelesaikan tugas kami dengan baik dan sanjungan kebaikan kami tujukan kepada Habibullah Muhammad Salallahu Alaihi Wassalam.
- Terima kasih kepada kedua orang tua, adik serta keluarga yang telah mendukung sepenuh hati.
- Terima kasih kepada Mas Lu'luk Dini Rifwanto, S.Pd atas segala bantuan dan dukungannya.
- Kepada teman-teman MSV Animation, Pak Ifra, Pak Hanto, Pak Adi, dan teman-teman yang lain saya sampaikan terima kasih atas bantuannya.
- Terima kasih kepada Pak Wahyu yang sudah meminjamkan file-file skripsinya.
- Kepada rekan Nuriana, A.Md, terima kasih atas kerjasama, bantuan, dukungan dan nasehatnya, semoga segera menyelesaikan skripsinya.
- Serta kepada seluruh rekan-rekan S1 transfer yang masih berjuang, semoga segera menyelesaikan skripsinya.

## ΜΟΤΤΟ

Biasakan membaca Basmallah dan selalu berdoa sebelum melakukan suatu

pekerjaan.

Dimana ada kemauan disitu ada jalan.

Maju terus pantang mundur.

### **KATA PENGANTAR**

#### Assalamu'alaikum Wr.Wb.

Maha besar Allah penguasa sekalian alam, segala puja dan puji syukur adalah milikMu "Allah Subhanahu Wata'ala" hanya karena izin-Mu lah penulis mampu menyelesaikan kewajiban sebagai mahasiswi. Sanjungan kebaikan hanya penulis tujukan kepada Habibullah Muhammad Salallahu Alaihi Wassalam yang telah menaburkan kilau Al-Qur'anulkarim dan mutiara sunnah-Nya.

Penyusunan dan penulisan skripsi dengan judul "*Tutorial Pembuatan Film Kartun Dalam Bentuk Animasi Dua Dimensi di PT MSV Animation*" ini bertujuan untuk memenuhi syarat kelulusan perguruan tinggi program studi Strata-1 Teknik Informatika dan mendapatkan gelar kesarjanaan dalam bidang komputer di Sekolah Tinggi Manajemen Informatika dan Komputer "AMIKOM" Yogyakarta.

Dalam proses penyusunan dan penulisan skripsi, penulis menyadari sepenuhnya bahwa penulisan skripsi ini jauh dari sempurna. Oleh sebab itu penulis mengharapkan kritik dan saran yang bersifat membangun sehingga dapat bermanfaat bagi penulis serta pihak-pihak yang membutuhkan.

Dalam kesempatan ini penulis menyampaikan rasa hormat dan terima kasih kepada:

 Bapak Prof. Dr. M. Suyanto, MM selaku Ketua Sekolah Tinggi Manajemen Informatika dan Komputer STMIK "AMIKOM" Yogyakarta dan Dosen Pembimbing, yang telah meluangkan waktu untuk membimbing dan mengarahkan sehingga skripsi ini dapat terselesaikan.

- Bapak Ir. Abas Ali Pangera, M.Kom selaku Ketua Jurusan Teknik Informatika STMIK "AMIKOM" Yogyakarta.
- 3. Bapak Aryanto Yuniawan, A.Md selaku General Manager PT. MSV, Bapak Ifraweri R.M, S.Pd selaku Koordinator MSV Animation dan bapak Suhananto, S.Pd selaku manager MSV Animation yang telah memberikan ijin kepada penulis untuk melakukan penelitian di perusahaan bersangkutan.

Mudah-mudahan penyusunan dan penulisan skripsi ini dapat memberikan manfaat dan ruang yang lebar bagi pembaca untuk berkreasi lebih sempurna dalam menuangkan hasil karya.

Wa<mark>ssal</mark>amu'alaikum Wr.Wb.

Yogyakarta, Februari 2009

Anggit Handarini, A.Md

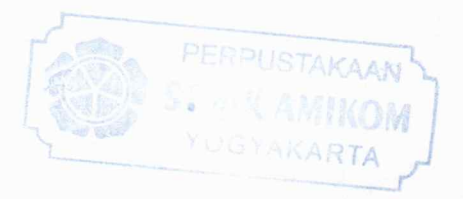

## **DAFTAR ISI**

| HALAM  | IAN JUDUL                                | i    |
|--------|------------------------------------------|------|
| HALAN  | IAN PENGESAHAN I                         | ii   |
| HALAN  | IAN PENGESAHAN II                        | iii  |
| HALAN  | 1AN BERITA ACARA                         | iv   |
| HALAN  | IAN PERSEMBAHAN                          | v    |
| HALAN  | 1AN MOTTO                                | vi   |
| KATA I | PENGANTAR                                | vii  |
| DAFTA  | R ISI                                    | ix   |
| DAFTA  | R GAMBAR                                 | xiii |
| BAB I  | PENDAHULUAN                              |      |
|        | I.1. Latar Belakang Masalah              | 1    |
|        | I.2. Rumusan Masalah                     | 2    |
|        | I.3. Batasan Masalah                     | 3    |
|        | I.4. Maksud dan Tujuan                   | 3    |
|        | I.5. Metode Pengumpulan Data             | 4    |
|        | I.6. Sistematika Pen <mark>ulisan</mark> | 4    |
|        | I.7. Rencana Kegiatan                    | 6    |

# BAB II DASAR TEORI

| 2.1. | Konsep ] | Dasar | Animasi | 7 | 7 |
|------|----------|-------|---------|---|---|
|------|----------|-------|---------|---|---|

| 2.1.1 Sejarah Animasi         | 7  |
|-------------------------------|----|
| 2.1.2 Pengertian Animasi      | 11 |
| 2.1.3 Perkembangan Animasi    | 12 |
| 2.2. Konsep Dasar Tutorial    | 15 |
| 2.2.1 Pengertian Tutorial     | 15 |
| 2.2.2 Ciri Model Tutorial     | 16 |
| 2.2.2 Komponen Model Tutorial | 17 |

# BAB III TINJAUAN UMUM PERUSAHAAN

| 3.1. | Sejarah Perusahaan                                       | 20              |
|------|----------------------------------------------------------|-----------------|
| 3.2. | Layanan dan Perizinan                                    | 22              |
|      | 3.2.1 Layanan                                            | 22              |
|      | 3.2.1 Referensi Perizinan                                | 23              |
| 3.3. | Perkembangan PT. Mataram Surya Visi                      | 23              |
| 3.4. | Visi dan Misi PT. Mataram Surya Visi                     | 25              |
| 3.5. | Struktur Organisasi PT. Mataram Surya Visi               | 25              |
| 3.6. | Struktur Organisasi PT. Mataram Surya Visi Unit Produksi |                 |
|      | Film Animasi                                             | <mark>27</mark> |

## BAB IV ANALISIS DAN PEMBAHASAN

| 4.1. | Animasi dan Pemanfaatannya                  | 30 |
|------|---------------------------------------------|----|
|      | 4.1.1 Animasi sebagai Media Penyampai Pesan | 30 |

| 4.1.2 Animasi "Tutorial Pembuatan Film Kartun"        | 31        |
|-------------------------------------------------------|-----------|
| 4.2. Satuan Kerja Produksi                            | 31        |
| 4.2.1 Studio Produksi                                 | 31        |
| 4.2.2 Studio Dubbing                                  | 32        |
| 4.2.3 Lima Faktor Dasar dalam Pembuatan Animasi       | 32        |
| 4.2.4 Prinsip-prinsip Animasi                         | 34        |
| 4.3. Pra Produksi                                     | 36        |
| 4.3.1 Metode Analisis Biaya Manfaat                   | 36        |
| 4.3.2 Perlengkapan Produksi                           | 45        |
| 4.3.2 Prosedur Standarisasi Produksi                  | 53        |
| 4.4. Produksi                                         | 56        |
| 4.4.1 Penaskahan                                      | 56        |
| 4.4.2 Drawing                                         | <u>60</u> |
| A. Langkah-langkah Pra Produksi Drawing               | 62        |
| B. Langkah-langkah Produksi Drawing                   | 66        |
| 4.4.3 Coloring                                        | 69        |
| A. Langkah-langkah Pra Coloring                       | 70        |
| B. Langkah-langkah Produksi Coloring                  | 76        |
| C. Langkah-langkah Pasca Produksi Coloring            | 79        |
| D. Hal-hal yang harus diperhatikan dalam Coloring dan |           |
| Shadow                                                | 84        |
| 4.4.4 Background                                      | 87        |

| 4.5. Editing                                     |
|--------------------------------------------------|
| 4.5.1 Penyusunan Animasi Sederhana               |
| 4.5.2 Penyusunan Animasi Lipsinc (gerakan bibir) |
| 4.5.3 Editing Animasi dengan Adobe After Effect  |
| 4.5.4 Sound Editing 111                          |
| 4.6. Pasca Produksi                              |
|                                                  |
| BAB V PENUTUP                                    |
| 5.1. Kesimpulan                                  |
| 5.2. Saran                                       |
|                                                  |
| DAFTAR PUSTAKA                                   |
|                                                  |
| LAMPIRAN                                         |
|                                                  |
|                                                  |
|                                                  |
|                                                  |

# DAFTAR GAMBAR

| Gambar 1.1. Skema Rencana Penelitian                                      |
|---------------------------------------------------------------------------|
| Gambar 3.1. Struktur Organisasi PT. Mataram Surya Visi                    |
| Gambar 3.2. Bagan Divisi-divisi Sub General Manager MSV                   |
| Gambar 3.3. Bagan Struktur Organisasi Unit Produksi MSV 27                |
| Gambar 4.1. Meja Drawing                                                  |
| Gambar 4.2. Pensil Mekanik                                                |
| Gambar 4.3. Pensil Trace 2B 47                                            |
| Gambar 4.4. Penghapus Pensil                                              |
| Gambar 4.5. Drawing Pen                                                   |
| Gambar 4.6. Spidol 48                                                     |
| Gambar 4.7. Kertas HVS ukuran A4 70 gram                                  |
| Gambar 4.8. Alat untuk melubangi kertas                                   |
| Gambar 4.9. Tapuari                                                       |
| Gambar 4.10. Scanner                                                      |
| Gambar 4.11. Komputer                                                     |
| Gambar 4.12. Printer                                                      |
| Gambar 4.13. Contoh gradasi                                               |
| Gambar 4.14. Contoh desain karakter/tokoh dalam serial animasi JATAYU 62  |
| Gambar 4.15. Contoh standard karakter serial animasi Petualangan Abdan 64 |
| Gambar 4.16. Contoh storyboad pembuatan animasi tutorial                  |

| Gambar 4.17. Gambar dari key awal (4.19.a) dan key kedua/akhir (4.19.b) 66 |
|----------------------------------------------------------------------------|
| Gambar 4.18. Time Mapping67                                                |
| Gambar 4.19. Unlimited animation                                           |
| Gambar 4.20. Contoh dari sebuah animasi limited                            |
| Gambar 4.21. Tampilan window ketika mengimport image                       |
| Gambar 4.22. Transform Window                                              |
| Gambar 4.23. Align                                                         |
| Gambar 4.24. Petunjuk memunculkan tools Align dan Transform                |
| secara manual                                                              |
| Gambar 4.25. Tampilan stage setelah discalling                             |
| Gambar 4.26. Tampilan Trace Bitmap Window                                  |
| Gambar 4.27. Menampilkan Trace Bitmap Window secara manual                 |
| Gambar 4.28. Sebelum Tracing                                               |
| Gambar 4.29. Proses Tracing                                                |
| Gambar 4.30. Setelah Tracing                                               |
| Gambar 4.31. Fill Color Window                                             |
| Gambar 4.32. Custom color window                                           |
| Gambar 4.33. Eyedropper tool                                               |
| Gambar 4.34. Paint bucket tool                                             |
| Gambar 4.35. Contoh karakter yang diwarna menggunakan shadow               |
| Gambar 4.36. Tools Edit Multiple Frames                                    |
| Gambar 4.37. Drag Edit Multiple Frames                                     |

| Gambar 4.38. Select all frame                                           |
|-------------------------------------------------------------------------|
| Gambar 4.39. Frame dan obyek yang telah ter-select semua                |
| Gambar 4.40. Eraser Tools                                               |
| Gambar 4.41. Option Erase Lines                                         |
| Gambar 4.42. Type Eraser Shape                                          |
| Gambar 4.43. Tampilan Zoom Out                                          |
| Gambar 4.44. Hasil final coloring fix                                   |
| Gambar 4.45. Pemberian 3 level warna pada pewarnaan karakter            |
| Black Dragon dan Jatayu                                                 |
| Gambar 4.46. Karakter Kobra dalam serial animasi JATAYU dengan          |
| 6 level pewarnaan                                                       |
| Gambar 4.47. Karakter Khalia dalam serial animasi Jatayu dengan 9 level |
| pewarnaan                                                               |
|                                                                         |
| Gambar 4.48. Contoh foreground                                          |
| Gambar 4.49. Contoh karakter yang akan ditempatkan diantaranya          |
| Gambar 4.50. Contoh background                                          |
| Gambar 4.51. Contoh penggabungan antara foreground, karakter            |
| dan background dalam satu stage                                         |
| Gambar 4.52. Background dari sudut pandang bawah 90                     |
| Gambar 4.53. Background dari sudut pandang atas                         |
| Gambar 4.54. Background dengan style follow camera (long shoot)         |

| Gambar 4.55. Background dengan style follow camera (arah ke depan)     |
|------------------------------------------------------------------------|
| Gambar 4.56. Contoh storyboard serial"Petualangan Abdan" untuk panduan |
| editing                                                                |
| Gambar 4.57. Pengaturan Layar (Stage)                                  |
| Gambar 4.58. Opening File                                              |
| Gambar 4.59. Contoh penyusunan animasi per-frame                       |
| Gambar 4.60. Penentuan letak                                           |
| Gambar 4.61. Timeline dubber basah                                     |
| Gambar 4.62. Timeline Dubber Kering                                    |
| Gambar 4.63. Sistem kerja After Effect                                 |
| Gambar 4.64. Tampilan Interface Adobe After Effect                     |
| Gambar 4.65. Jendela Composition                                       |
| Gambar 4.66. Tampilan window import file (*.png sequence)              |
| Gambar 4.67. Pemberian 2 keyframe pada timeline work area              |
| Gambar 4.68. Tampilan dari kedua keyframe tersebut dalam visual        |
| Gambar 4.69. Tampilan menu effect untuk hujan (FE Rain)                |
| Gambar 4.70. Tampilan timeline area untuk membuat effect               |
| Gambar 4.71. Tampilan window Render Queue                              |
| Gambar 4.72. Tampilan window Render Setting                            |
| Gambar 4.73. Tampilan Window Modul Setting                             |
| Gambar 4.74. Tampilan window Render Queue110                           |
| Gambar 4.75. Tampilan Multitrack Cakewalk Pro Audio (CWPA              |

| Gambar 4.76. Tampilan software SoundForge                             |
|-----------------------------------------------------------------------|
| Gambar 4.77. Memilih MIDI untuk recording sebagai source              |
| Gambar 4.78. Tampilan window Track Properties untuk source115         |
| Gambar 4.79. Tampilan Track Properties untuk Port (SoundCard)116      |
| Gambar 4.80. Tampilan Track Properties untuk source                   |
| Gambar 4.81. Tampilan track Record pada work area CWPA                |
| Gambar 4.82. Proses recording dimulai                                 |
| Gambar 4.83. Menghentikan proses recording                            |
| Gambar 4.84. Hasil recording format *.wav                             |
| Gambar 4.85. Menghilangkan tanda merah pada "Record" di work area     |
| Gambar 4.86. Perintah mengimport file video                           |
| Gambar 4.87. Mencari file video yang formatnya bisa sesuai            |
| Gambar 4.88. Contoh file video yang telah dimasukkan ke dalam CWPA120 |
| Gambar 4.89. Memilih adegan untuk effect berdasar pemwaktuan          |
| Gambar 4.90. Memilih track untuk ditempati file *.wav tadi            |
| Gambar 4.91. Proses memasukkan file *.wav menuju work area CWPA121    |
| Gambar 4.92. File WAV yang telah terimport                            |
| Gambar 4.93. Memblock file WAV di CWPA                                |
| Gambar 4.94. Tampilan menu perintah untuk mengedit dengan memakai     |
| Sound Forge                                                           |
| Gambar 4.95. Tampilan window dari file WAV yang telah                 |
| diblock124                                                            |

| Gambar 4.96. Tampilan sub-menu Process                             | 124 |
|--------------------------------------------------------------------|-----|
| Gambar 4.97. Tampilan sub-menu Effects                             | 125 |
| Gambar 4.98. Tampilan pilihan perintah pada sub-menu DX-Favourites | 126 |
| Gambar 4.99. Tampilan proses mengekxpor file                       | 126 |
| Gambar 4.100. Tampilan window Mixdown Audio                        | 127 |
| Gambar 4.101. Menentukan tipe file                                 | 127 |

| Gambar 4.102. Menentukan format file |  |
|--------------------------------------|--|
|                                      |  |
| Gambar 4.103. Mengekspor file hasil  |  |